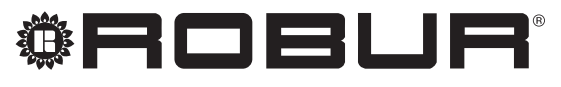

coscienza ecologica

# Manuál pro instalaci, užívání a údržbu

# Ovladač EVO

Ovládání chladiče AD s rozšířenými funkcemi regulace

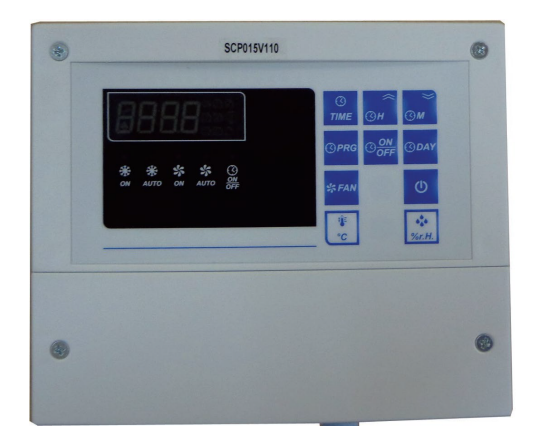

#### LIKVIDACE

Zařízení a veškeré jeho příslušenství musí být likvidovány odděleně v souladu s platnými předpisy.

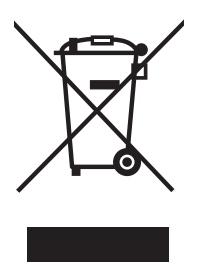

Použití symbolu WEEE (Waste Electrical and Electronic Equipment) znamená, že tento výrobek nelze likvidovat jako odpad z domácnosti. Správná likvidace tohoto výrobku pomáhá předcházet možným negativním dopadům na životní prostředí a lidské zdraví.

Revize: A Kód: D-LBR756CS

Tento Manuál pro instalaci, užívání a údržbu byl vypracován a vytisknut společností Robur S.p.A.; celé nebo částečné reprodukce tohoto Manuál pro instalaci, užívání a údržbu jsou zakázány.

Originál je uložen ve společnosti Robur S.p.A.

Jakékoliv jiné použití tohoto Manuál pro instalaci, užívání a údržbu než pro osobní konzultaci, musí být předem schváleny společností Robur S.p.A.

Práva těch, kteří legálně zaregistrovali ochranné známky obsažené v této publikaci, nejsou dotčena.

S cílem neustále zlepšovat kvalitu svých výrobků, společnost Robur S.p.A. si vyhrazuje právo na změnu data a obsahu tohoto Manuál pro instalaci, užívání a údržbu bez předchozího upozornění.

# OBSAH

| 1  | Předmluvas. 5                                                |
|----|--------------------------------------------------------------|
| 2  | Montážs. 5                                                   |
| 3  | Elektrické připojenís. 5                                     |
| 4  | Technická charakteristikas. 5                                |
| 5  | Provozní režims. 6                                           |
| 6  | Popis příkazus. 6                                            |
| 7  | Zamykání/odemykání ovladačes. 7                              |
| 8  | Ovladač jednotky on/offs. 7.                                 |
| 9  | Zobrazit/změnit rychlost ventilátorus. 7                     |
| 10 | Provozní režim ovladače jednotkys. 8                         |
| 11 | Parametry ochrany heslem                                     |
| 12 | Parametry nastavenís. 8                                      |
| 13 | Seznam parametrů přístrojes. 9                               |
| 14 | Heslo pro nastavení parametrus. 9                            |
| 15 | Nastavení požadované hodnoty teploty (setpoint)s. 9          |
| 16 | Nastavení požadované hodnoty vlhkosti<br>(setpoint)          |
| 17 | Nastavení aktuálního časus. 10                               |
| 18 | Nastavení on/off časového intervalus. 10                     |
| 19 | Čtení programus. 10                                          |
| 20 | Změna programus. 10                                          |
| 21 | Smazání programu nebo všech programůs. 11                    |
| 22 | Signalizační zobrazenís. 11                                  |
| 23 | Výrobní nastavenís. 11                                       |
| 24 | Provozní cykly                                               |
| 25 | Volba provozního režimu: master/slaves. 12                   |
| 26 | Alarmys. 12                                                  |
| 27 | Elektrické zapojení v elektrickém rozvaděči chladiče ADs. 13 |

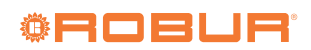

## 1 PŘEDMLUVA

Tento manuál je určen pro montážní firmu a uživatele uvedeného ovladače pro odpařovací chladič Robur AD.

Tento manuál se týká zejména elektrikáře, který musí připojit odpařovací chladič k elektrické síti a koncového uživatele, který musí zkontrolovat, zda chladič funguje správně.

Tento manuál je rovněž určen pro servisní techniky, kteří provádějí servis k těmto jednotkám.

Před zahájením provozu si pečlivě přečtěte pokyny v tomto manuálu.

Toto zařízení bylo navržen pro provoz bez rizika pro stanovené účely za předpokladu, že je dodržováno následující:

- Instalace, užívání a údržba musí být prováděna podle pokynů v tomto manuálu.
- Napájení a podmínky prostředí musí odpovídat hodnotám

## 2 MONTÁŽ

uvedeným na výrobním štítku.

Výrobce nenese žádnou zodpovědnost za škody způsobené nesprávnou instalací a/nebo nesprávným použitím a/nebo nedodržení předpisů a pokynů výrobce.

Záruka na zařízení může být prohlášena za neplatnou v případě následujících podmínek:

- Chybná instalace.
- Nesprávné použití.
- Nedodržení pokynů výrobce o instalaci, používání a údržbě.
- Změna nebo modifikace zařízení nebo jeho části.
- Extrémní provozní podmínky nebo provoz mimo provozní rozsahy definované výrobcem.

Obrázek 2.1

ON WALL

#### STANDARD 503 ELECTRICAL ENCLOSURE

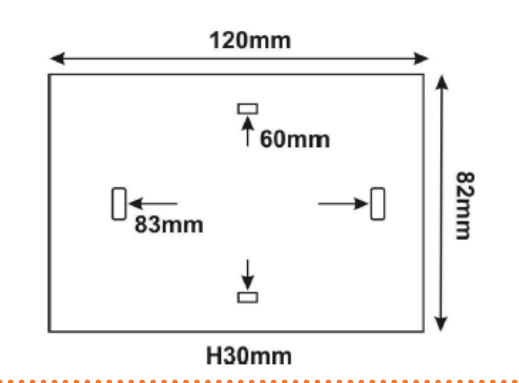

120mm ○ ← 84 / 102 mm → ○ H11mm

## **3 ELEKTRICKÉ PŘIPOJENÍ**

Doporučujeme:

- Chcete-li se vyhnout křížení kabelů oddělte kabely s velmi nízkým napětím od kabelů s vyšším zatížením.
- Připojení k odpařovacímu chladiči pečlivě dodržujte specifické pokyny a informace poskytnuté výrobcem.

Připomínáme, že přístroj není chráněn před elektrickým přepětím:
Je nutné vybavit výstupy nezbytným zabezpečovacím zařízením;

 Zajistěte, aby podmínky provozu, jako je napájení, teplota prostředí a vlhkost, byly v rámci uvedených limitů.

# 4 TECHNICKÁ CHARAKTERISTIKA

## Tabulka 4.1

| Popis                       |                    |                                                                                          |  |
|-----------------------------|--------------------|------------------------------------------------------------------------------------------|--|
| Příloha                     |                    | plastový box, rozměry: 180x150x65 mm                                                     |  |
| Zpracování dat              |                    | na paměti EEPROM                                                                         |  |
| Přední ochrana              |                    | IP54                                                                                     |  |
|                             | Teplota okolí      | > -10 °C                                                                                 |  |
| Provozní podmínky           |                    | < +60 °C                                                                                 |  |
| riovozni podriniky          | Teplota skladování | > -20 °C                                                                                 |  |
|                             |                    | < +70 °C                                                                                 |  |
| Relativní vlhkost prostředí |                    | 20-80%, bez kondenzace                                                                   |  |
| Připojení                   |                    | šroubové svorky pro vodiče s maximálním průřezem 4 mm <sup>2</sup> a 2,5 mm <sup>2</sup> |  |
| Displej                     |                    | 4-místný displej + 10 ikon + LED                                                         |  |

| Vstupy | 1 vstup pro čidlo teploty a vlhkosti (0 ÷ 99 rH, přesnost při 25 ° C: $\pm$ 3% FS). |
|--------|-------------------------------------------------------------------------------------|

# 5 PROVOZNÍ REŽIM

| i  | Polohu dip-spínače měňte pouze při vypnutém zařízení. |
|----|-------------------------------------------------------|
| _/ |                                                       |

Změňte polohu dip-spínače desky elektroniky chladiče v závislosti na typu použitého ovladače (Tabulka 5.1 *s. 6*).

## Tabulka 5.1

ON 1: v případě použití ovladače Evo ON: v při

ON: v případě použití ovladače Eco

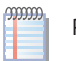

Pokud není dip-spínač ve správné poloze, na displeji se objeví "Etr".

# 6 POPIS PŘÍKAZU

## Tabulka 6.1

| Tlačítko                      | Povel/Výsledek                                                                                                    |
|-------------------------------|----------------------------------------------------------------------------------------------------|
| ख<br>тіме<br>ČAS              | Stisknutím během normálního provozu se zobrazí nastavený čas.                                                                           |
|                               | Krátkým stisknutím TIMER během fáze programování: změníte hodiny.                                                                       |
| *                             | Stiskněte jednou během úpravy výchozího nastavení: zvýšíte hodnotu.                                                                     |
| ⊛н                            | Opětovným stisknutím, po stisknutí FAN se zvýší otáčky ventilátoru a/nebo se deaktivuje automatická rychlost ventilátoru.               |
| HODINY (NAHORU)               | Umožňuje nastavení hodin, pokud máte zobrazený čas.                                                                                     |
|                               | Stiskem delším než 2 sekundy společně s tlačítkem DW-MIN vstoupíte do menu modifikace parametrů.                                        |
|                               | Krátkým stisknutím TIMER během fáze programování: změníte minuty.                                                                       |
| ý                             | Krátkým stisknutím během fáze programování: snižujete hodnoty na displeji.                                                              |
| (Эм                           | Krátké stisknutí, po stisknutí FAN se sníží otáčky ventilátoru a/nebo se aktivuje automatický režim.                                    |
| MINUTY (DOLŮ)                 | Umožňuje nastavení aktuálních minut, pokud máte zobrazený čas.                                                                          |
|                               | Stiskem delším než 2 sekundy společně s tlačítkem UP-HOUR vstoupíte do menu modifikace parametrů.                                       |
|                               | Krátkým stisknutím TIMER během fáze programování: změníte den.                                                                          |
| DEN                           | Umožňuje nastavení aktuálních den, pokud máte zobrazený čas.                                                                            |
| ⊕ ON                          | Krátkým stisknutím TIMER během fáze programování: změníte program časovače ZAP/VYP.                                                     |
| U/O                           | Stiskem delším než 1 sekunda během normálního provozu: změníte aktivitu ČASOVAČe: Větrání ON; větrání AUTO; Chlazení ON; chlazení AUTO. |
|                               | Krátkým stisknutím: vstoupíte do menu TIMER a zvolíte časový program                                                                    |
| PRG                           | Krátkým stisknutím během fáze programování: plní funkci tlačítka potvrzení/ENTER.                                                       |
| <b>s fan</b><br>FAN           | Krátkým stisknutím: zobrazíte zvolenou rychlost ventilátoru a umožňuje změnu rychlosti ventilátoru.                                     |
|                               | Stiskem delším než 1 sekunda: zapnete nebo vypnete odpařovací chladiče.                                                                 |
| U                             | Stiskem delším než 3 sekundy dočasně odemknete zamčenou klávesnici.                                                                     |
| ZADNUJTÍ                      | Krátkým stisknutím během programování časovače TIMER opustíte menu časovače TIMER.                                                      |
| ZAPNUTI                       | Stiskněte jednou během úpravy výchozího nastavení: opustíte SETUP menu.                                                                 |
| ÷.                            | Krátkým stisknutím: zobrazíte naměřenou teplotu.                                                                                        |
| TEPLOTA                       | Stiskem delším než 5 sekund: nastavíte požadovanou teplotu.                                                                             |
| 44                            | Krátkým stisknutím: zobrazíte naměřenou vlhkost.                                                                                        |
| <mark>%г.н.</mark><br>VLHKOST | Stiskem delším než 5 sekund: nastavíte požadovanou vlhkost.                                                                             |

## Tabulka 6.2

| Ikona   | Popis       | Off      | Zap/On  | Bliká |
|---------|-------------|----------|---------|-------|
| *<br>ON | Chlazení ON | Zakázaný | Aktivní | -     |

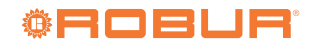

| Ikona             | Popis                                                       | Off                                | Zap/On                                           | Bliká                                              |
|-------------------|-------------------------------------------------------------|------------------------------------|--------------------------------------------------|----------------------------------------------------|
| SN ON             | Větrání ON                                                  | Zakázaný                           | Aktivní                                          | -                                                  |
| 🔆 🐝<br>аито +аито | Automatické chlazení nebo větrání (viz<br>program časovače) | Zakázaný                           | Režim<br>AUTOMATICKÝ<br>Aktivní                  | -                                                  |
| 177               | Den v týdnu<br>1: Pondělí, 2: Úterý,, 7: Neděle             | -                                  | -                                                | -                                                  |
| ON                | I/O Timer/časovač                                           | Časovač OFF                        | Časovač ON                                       | -                                                  |
| ON<br>OFF         | I/O Timer/časovač                                           | Časovač OFF                        | Časovač ON                                       | -                                                  |
| *<br>AUTO         | Pouze v nastaveném intervalu on/off                         | Časovač OFF                        | Časovač CHLAZENÍ ON                              | -                                                  |
| AUTO              | Pouze v nastaveném intervalu on/off                         | Časovač OFF                        | Časovač ventilátoru ON                           | -                                                  |
| ß                 | Konfigurace                                                 | _                                  | Probíhá programování: zobrazí název<br>parametru | Probíhá programování: zobrazí hodnotu<br>parametru |
|                   | Alarm                                                       | Nebyla detekována žádná<br>porucha | Porucha<br>viz kód na displeji                   | -                                                  |

# 7 ZAMYKÁNÍ/ODEMYKÁNÍ OVLADAČE

Chcete-li zamknout ovladač, musí být parametr HL nastaven na ANO. Při zablokování jednotky vzdáleným příkazem nejsou povoleny následující operace:

- nastavení výchozích parametrů
- nastavení provozního režimu vzdáleným příkazem
- zobrazení rychlosti ventilátoru
- zobrazení zjištěné teploty a vlhkosti
- Nastavení setpointu

# 8 OVLADAČ JEDNOTKY ON/OFF

Chcete-li ovladač zapnout nebo vypnout, stiskněte tlačítko opodobu nejméně 2 sekund. V obou případech, když je příkaz na vypnutí, na

- programování aktuálního času
- ► programování intervalů ON/OFF

Je-li klávesnice ovladače zamčená, zobrazí se při stisknutí libovolné klávesy na displeji "loc".

Chcete-li dočasně odemknout klávesnici ovladače, stiskněte tlačítko

, dokud se na displeji nezobrazí "OFF". Klávesnice ovladače se po 15 sekundách se opět automaticky zamkne.

### displeji se zobrazí "OFF".

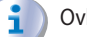

Ovladač zůstává pod napětím, i když je vypnutý.

# 9 ZOBRAZIT/ZMĚNIT RYCHLOST VENTILÁTORU

| Zobrazení rychlosti ventilátoru: |                                                                                                    |            | nebo <sup>(3) prog</sup> nebo vyčkejte 8 sekund. bez použití klávesnice.                                                                      |
|----------------------------------|----------------------------------------------------------------------------------------------------|------------|----------------------------------------------------------------------------------------------------|
| 1.<br>2.                         | Stiskněte tlačítko <b>FAN</b> , na displeji se zobrazí otáčky ventilátoru.<br>Chcete-li postup ukončit, stiskněte tlačítko nebo <sup>Opro</sup> nebo<br>vyčkejte 8 sekund. bez použití klávesnice. | <b>9</b> 7 | <ul> <li>Rychlost ventilátoru má 3 hodnoty:</li> <li>F3: maximální rychlost ventilátoru</li> <li>F2: průměrná rychlost ventilátoru</li> </ul> |
| E                                | Změna rychlosti ventilátoru:                                                                                                    | z          | Astavení automatické rychlosti ventilátoru:                                                                                                   |
| 1.                               | Stiskněte tlačítko <b>král</b> , na displeji se zobrazí aktuální otáčky ventilátoru.                                                                                                    | 1.         | Stiskněte tlačítko <b>*</b> <i>FAN</i> , na displeji se zobrazí aktuální otáčky ventilátoru.                                                  |
| 2.                               | Stiskněte tlačitko 🞯 pro zvýšení otáček nebo k deaktivaci auto-<br>matického režimu.                                                                                                    | 2.         | Držte stisknuté tlačítko (30), dokud se na displeji nezobrazí "AUtO".                                                                         |
| 3.<br>4.                         | Stiskněte tlačitko stanov pro snižení otáček nebo k aktivací automa-<br>tického režimu<br>Pro ukončení postupu a zaznamenání změn stiskněte tlačítko                                               | 3.         | Pro ukončení postupu a zaznamenání změn stiskněte tlačítko<br>nebo <sup>(3) prg</sup> nebo vyčkejte 8 sekund. bez použití klávesnice.         |

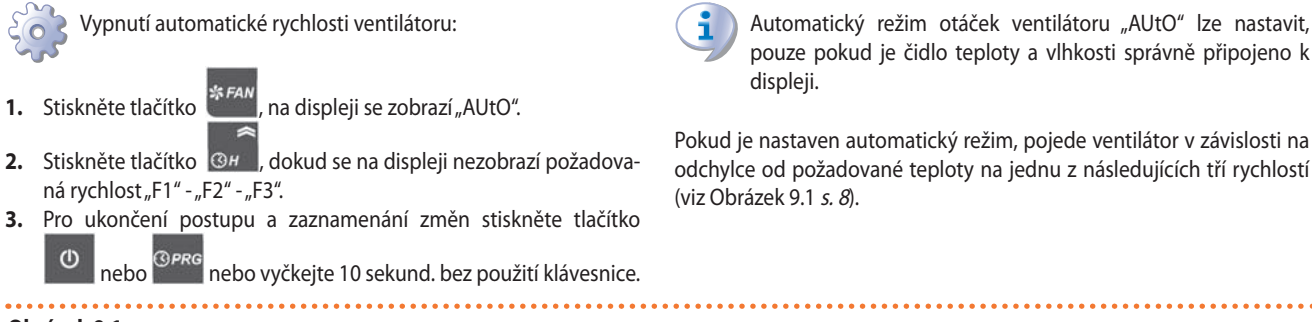

#### Obrázek 9.1

AUTOMATIC SPEED AS A FUNCTION OF TEMPERATURE

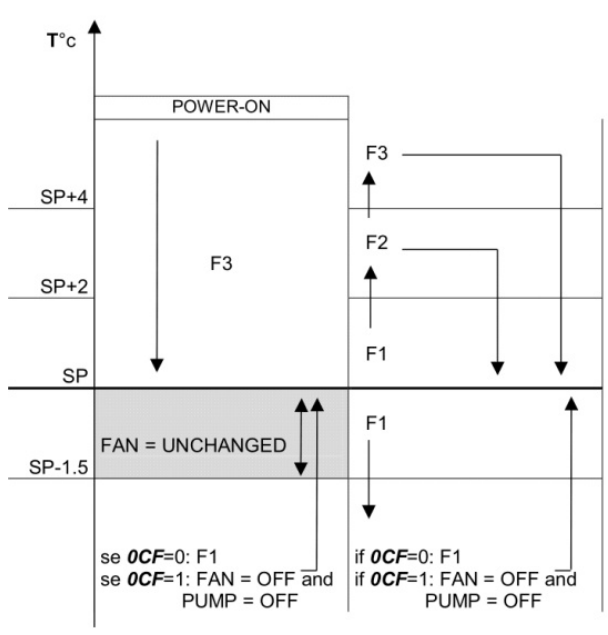

# 10 PROVOZNÍ REŽIM OVLADAČE JEDNOTKY

Stisknutím tlačítka Manuální chlazení/Auto.

změníte režim zdroje: Manuální větrání/

V režimu větrání je odtok vždy otevřený.

## **11 PARAMETRY OCHRANY HESLEM**

Je možné zamknout klávesnici ovladače, aby nedošlo k neoprávněné manipulaci.Po vstupu do menu parametrů "uživatel"/"montážní firma"/ "výrobní nastavení", na displeji se zobrazí "PA" a může být vyžadováno heslo.

- 1. Stiskněte tlačítko <sup>OPRG</sup> a vložte heslo.
- 2. Pomocí klíče zadejte správné heslo 3 H a 3 M , stiskněte klávesu
- ještě jednou <sup>(Opre</sup>.
- 3. Pokud bylo zadáno správné heslo, na displeji se zobrazí první parametr z menu, v opačném případě je možné zobrazit a upravit pouze

## 12 PARAMETRY NASTAVENÍ

Zařízení má 3 menu parametrů; "uživatel", "montážní firmy" a "výrobní nastavení".

Chcete-li nastavit/upravit menu parametrů "uživatel", není zapotřebí

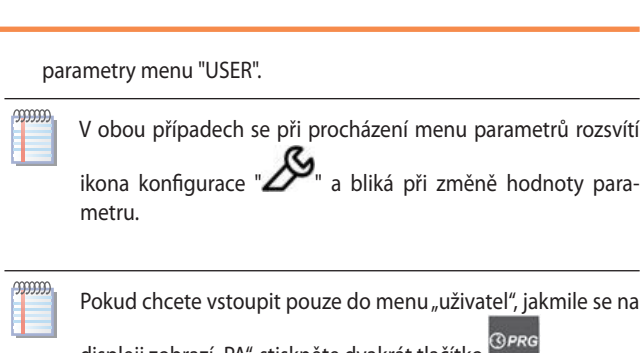

displeji zobrazí "PA", stiskněte dvakrát tlačítko 🎬

heslo, heslo potřebujete pro nastavení/změnu parametrů "montáž" a "tovární nastavení".

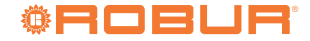

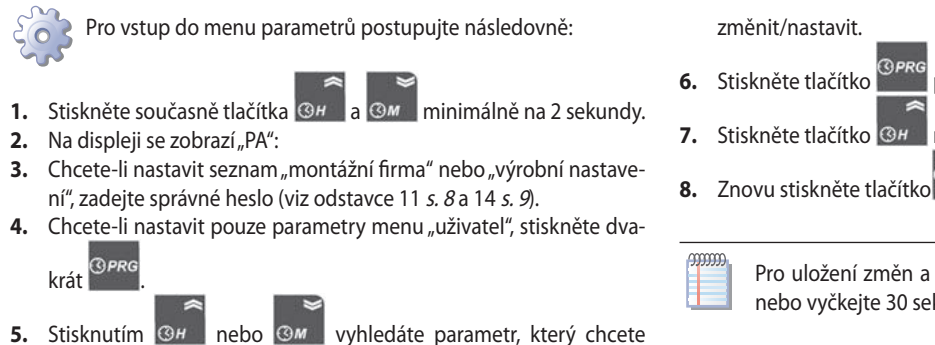

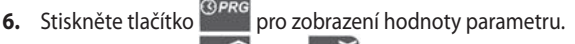

7. Stiskněte tlačítko 🞯 nebo 🞯 pro změnu hodnoty.

8. Znovu stiskněte tlačítko <sup>③PRG</sup> pro návrat do menu parametrů.

Pro uložení změn a návrat z menu parametrů stiskněte nebo vyčkejte 30 sekund.

# **13 SEZNAM PARAMETRŮ PŘÍSTROJE**

### Tabulka 13.1

| Cod | Parametr                                                        | Тур     | Rozsah   | UM      | Def |
|-----|-----------------------------------------------------------------|---------|----------|---------|-----|
| Y   | Parametry chlazení                                              |         |          |         |     |
| Y0  | Zpoždění startu chlazení                                        | С       | 2-250    | Sekunda | 10  |
| Y1  | Chladící období                                                 |         | 2-500    | Min     | 240 |
| Y2  | Doba otevření vypouštěcího ventilu - doba vypouštění            | С       | 2-250    | Sekunda | 200 |
| Y3  | Čekání na uzavření vypouštěcího ventilu                         | С       | 2-250    | Sekunda | 20  |
| Y4  | Doba trvání mytí panelů                                         | С       | 250-999  | Sekunda | 480 |
| Y5  | Doba oplachování při vypnutí                                    | С       | 2-250    | Sekunda | 10  |
| Y6  | Plovoucí vstupní polarita. (NEEDITOVATELNÉ)                     | С       | 0-1      | -       | 1   |
|     | U=standardne otevreny; I=standardne zavreny                     |         | 110.1/50 |         |     |
| Y7  | Ventilátor a čerpadlo se vypne při dosažení požadované teploty. |         | NO-YES   | -       | NO  |
| Y8  | Zpoždění alarmu při plnění jímky. 0=alarm vyloučen              | С       | 0-999    | Sekunda | 0   |
| Y9  | Zpoždění alarmu při vyprázdnění jímky. 0=alarm vyloučen         | С       | 0-999    | Sekunda | 240 |
| YA  | Automatické mytí panelů z buničiny při každém vypnutí.          |         | NO-YES   | -       | YES |
| H   | Další parametry                                                 |         |          |         |     |
| HH  | Vydání firmwaru (pouze čtení)                                   | $\odot$ | -        | -       | -   |
| HL  | Zámek klávesnice. 0=NO; 1=YES                                   | $\odot$ | 0-1      | -       | 0   |

# 14 HESLO PRO NASTAVENÍ PARAMETRU

## Tabulka 14.1

| Тур     | Popis                                                                                                    | PA - heslo |
|---------|----------------------------------------------------------------------------------------------------|------------|
| $\odot$ | Uživatelské parametry                                                                                                    | Žádný      |
| l       | Instalační parametry. Před změnou jakýchkoli parametrů si pozorně přečtěte všechny pokyny v tomto manuálu.                                                                                                    | 95         |
| С       | VÝROBNÍ nastavení: Tyto parametry jsou obvykle přednastaveny z výroby; výchozí hodnoty se mohou lišit od doporučených. Změna těchto<br>parametrů může způsobit nesprávné fungování zařízení. Tyto parametry jsou viditelné pouze po zadání správného hesla. | 59         |

# 15 NASTAVENÍ POŽADOVANÉ HODNOTY TEPLOTY (SETPOINT)

- Držte stisknuté tlačítko dokud se na displeji nezobrazí "SP". nebo 1. Pro uložení změn a a ukončení nastavení stiskněte 4. () PRO Po uvolnění tlačítka se na displeji zobrazí nastavená hodnota nebo vyčkejte 15 sekund. 2. °C teploty. 00000 Rozsah požadované teploty 10-40 °C. 3. Pomocí tlačítka 🞯 🖊 zvýšíte nebo snížíte hodnotu а 🖾 м NASTAVENÍ POŽADOVANÉ HODNOTY VLHKOSTI (SETPOINT) 16
- 1. Držte stisknuté tlačítko %r.H.,
- *%r.H.*, dokud se na displeji nezobrazí "rH".
- 2. Po uvolnění tlačítka se na displeji zobrazí nastavená hodnota vlhkosti.

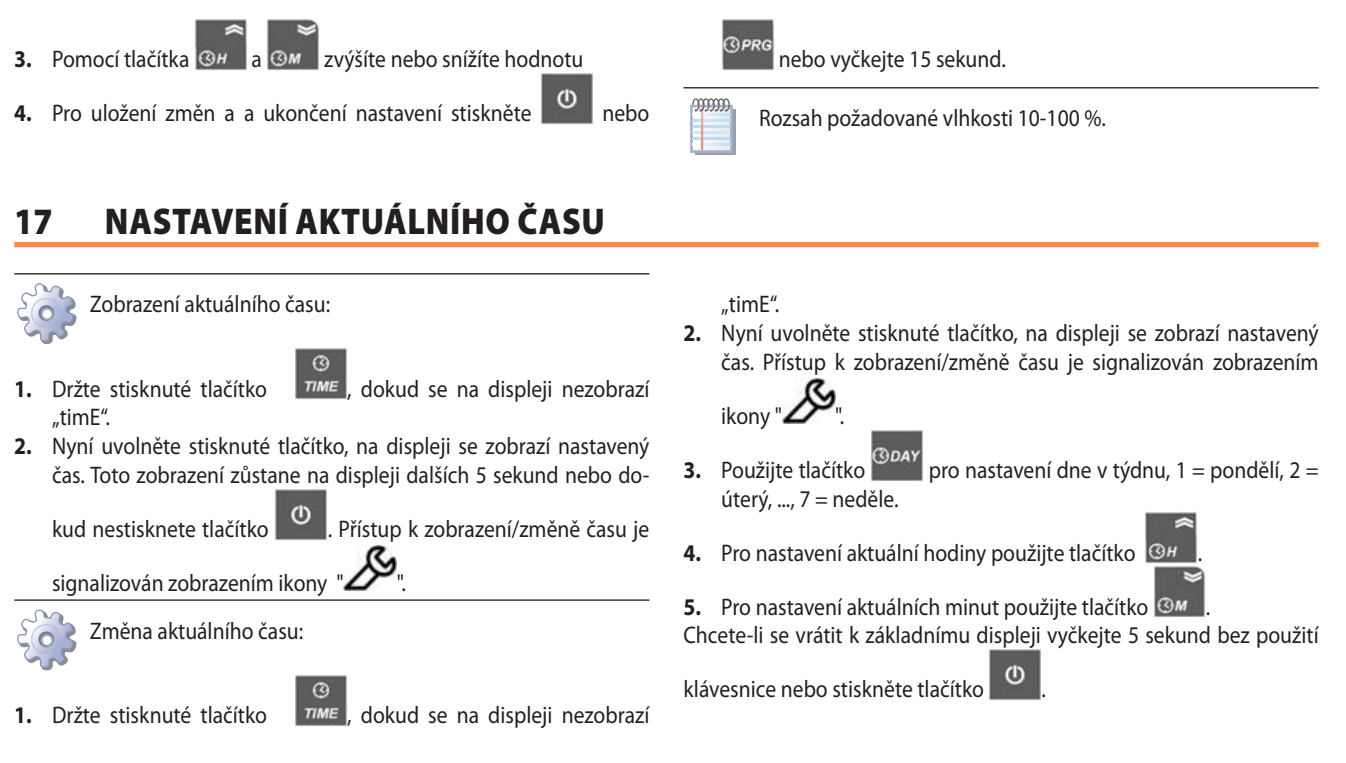

6.

#### NASTAVENÍ ON/OFF ČASOVÉHO INTERVALU 18

- dokud zařízení nezobrazí slovo "Pr9", poté 1. Stiskněte tlačítko tlačítko uvolněte, displej nyní zobrazuje první umístění v paměti, přístup k časovým programům je signalizován zobrazením ikony
- 2. Znovu stiskněte tlačítko , dokud se na displeji neobjeví první volné místo paměti "- -:
- 3. Stiskněte tlačítko a vyberte požadovaný den nebo kombinaci dnů.
- 4. Stiskněte tlačítko (3)H nebo 🞯 M a zadejte spínací časy.
- Stisknutím tlačítka vyberte spouštěcí program chlazení 5. ", pouze větrání " 蜷 " nebo deaktivaci výstupů. ₩
- \* on = povoleno v režimu chlazení LED AUTO a ON / on = povoleno pouze v režimu LED AUTO a ON větráni LED OFF a ON / DAY off = zakázáno Chcete-li program uložit a vybrat další volné místo v paměti, stiskněte klávesu <sup>@preg</sup>, pro krok zpět a návrat na předchozí obrazovku 0 stiskněte klávesu 7. Pro ukončení bez uložení posledního zadaného programu stiskně-

٩ nebo vyčkejte 30 sekund bez použití klávesnice. te tlačítko

#### ČTENÍ PROGRAMU 19

1. Stiskněte tlačítko na displeji se objeví první volné místo v paměti a ikona "De bliká

umístění v paměti.

- 3. Pro ukončení a návrat k předchozí obrazovce stiskněte tlačítko 0 nebo vyčkejte 30 sekund bez použití klávesnice.
- 2. Znovu stiskněte tlačítko ,na displeji se objeví odpovídající

#### 20 ZMĚNA PROGRAMU

lze změnit pomocí tlačítka

- na displeji se objeví první místo v paměti 1. Stiskněte tlačítko a ikona " ${\cal D}$ bliká
- 2. Opakovaným stisknutím tlačítka to, co se objeví na displeji, () DAY
- Chcete-li změny uložit stiskněte klávesu 3.

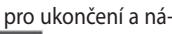

0 vrat na předchozí obrazovku stiskněte klávesu nebo vyčkejte 30 sekund bez použití klávesnice.

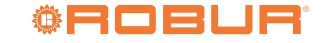

# 21 SMAZÁNÍ PROGRAMU NEBO VŠECH PROGRAMŮ

- **1.** Stiskněte tlačítko <sup>(3)</sup> PRG, na displeji se objeví první místo v paměti a ikona " bliká.
- Znovu stiskněte tlačítko<sup>(3) preg</sup>, na displeji se objeví odpovídající umístění v paměti.
- 3. Chcete-li zrušit uložení paměti, stiskněte a držte stisknuté tlačítko

# 22 SIGNALIZAČNÍ ZOBRAZENÍ

#### Tabulka 22.1

| Displej                 | Význam                                                                                                    |
|-------------------------|----------------------------------------------------------------------------------------------------|
| EE                      | Porucha EEprom MASTER, vypněte přístroj a znovu zapněte.                                                                                                    |
| :                       | Volné místo v paměti.                                                                                                    |
| EA                      | Pohyblivá chyba 🕰; chcete-li zrušit poruchu, odpojte a obnovte napájení zařízení.                                                                                                    |
| Loc                     | Nejedná se o poruchu. Řídicí jednotka je zablokována.                                                                                                    |
| oFF                     | Zařízení bylo vypnuto. POZOR: ovladač zůstává pod napětím, i když je vypnutý.                                                                                                    |
| En                      | Chyba komunikace                                                                                                    |
|                         | Čidlo vlhkosti/teploty není připojeno.                                                                                                    |
| Atd.                    | Chyba času. Čas na ovladači není nastaven. Pokud k této události dojde, zařízení automaticky nastaví čas na pondělí 8:10. Zařízení bude stále zobrazovat "Etc" a automa-<br>ticky nastaví čas na pondělí 8:10 při každém zapnutí. Nastavte aktuální čas. |
| Etr                     | Zařízení není ve shodě, jedná se o chybový signál, ale naznačuje, že jeden z prvků, klávesnice nebo zapínací část, není vhodná pro vzájemnou kombinaci. Zkontrolujte                                                                                     |
|                         | stav dip 1 na vnitrni desce.                                                                                                    |
| P-00 (1)                | Zapinaci cyklus chlazeni, zpożděni čerpadla.                                                                                                    |
| P-01 (1)                | Cyklus chlazení.                                                                                                    |
| P-02 (1)                | Vypouštěcí cyklus.                                                                                                    |
| CHLAZENÍ (2)            | Cyklus chlazení.                                                                                                    |
| Vzduchový<br>ventilátor | Cyklus pouze větrání                                                                                                    |
| Stop                    | Časový program OFF.                                                                                                    |
| CLn                     | Cyklus mytí panelů.                                                                                                    |
| 1 Pouze pro ov          | adač EVO.                                                                                                    |

Pouze pro ovladač ECO.

i

# 23 VÝROBNÍ NASTAVENÍ

Tuto operaci musí provést odborným pracovníkem s odpovídající kvalifikací. Změna těchto parametrů může způsobit nesprávnou funkci chladiče.

Viz Odstavec 13 s. 9 kompletní seznam parametrů.

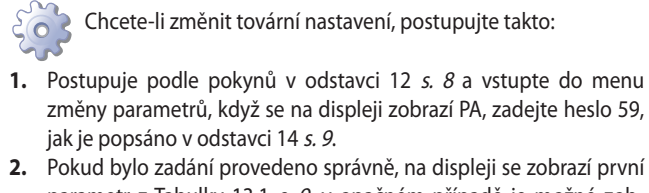

- parametr z Tabulky 13.1 *s. 9*, v opačném případě je možné zobrazit a upravit pouze parametry menu "USER/UŽIVATEL".
- **3.** Stisknutím **(3)** nebo **(3)** vyhledáte parametr, který chcete změnit/nastavit.
- **4.** Stiskněte tlačítko <sup>OPRG</sup> pro zobrazení hodnoty parametru.
- 5. Stiskněte tlačítko 🞯 nebo 🞯 pro změnu hodnoty.
- 6. Znovu stiskněte tlačítko grad pro návrat do menu parametrů.

<sup>③ PRG</sup>, dokud se na displeji nezobrazí "- -: - -".

4. Chcete-li vymazat celou paměť, stiskněte a držte stisknuté tlačítko

, dokud se na displeji nezobrazí "- -: - -" a potom slovo "EALL".

5. Pro ukončení a zobrazení času a dne, stiskněte tlačítko

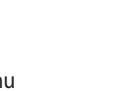

າກກາກ

Pro ukončení postupu a uložení změn stiskněte tlačítko alespoň na 2 sekundy nebo vyčkejte 30 sekund bez použití klávesnice.

## 24 PROVOZNÍ CYKLY

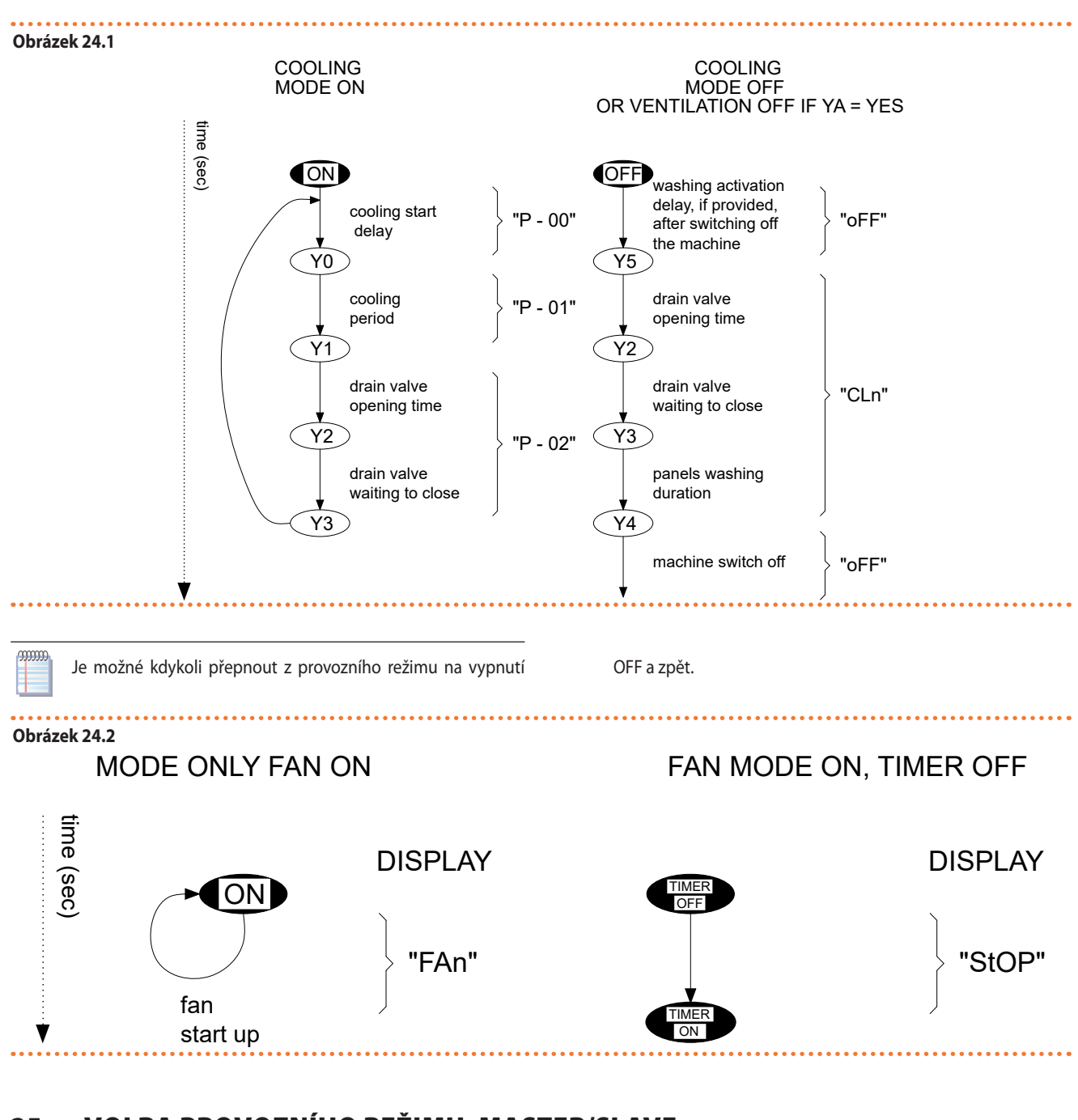

# 25 VOLBA PROVOZNÍHO REŽIMU: MASTER/SLAVE

Před provedením této operace se ujistěte, že je odpařovací chladič vypnutý a bez napájení. V případě více paralelně připojených modulů bude pouze jeden z nich master sítě, zatímco ostatní budou slave. Chcete-li změnit modul MASTER na SLAVE, propojte V- a M/S (viz obrázek 27.1 *s.* 1*3*).

## 26 ALARMY

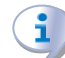

i

Porucha EA souvisí se změnou stavu plováku 1.

Parametr Y8 nastavuje zpoždění signalizace poruchu plné nádrže; plovák 1, plovák plné nádrže, pokud nezměnil svůj stav během času Y8, znamená to, že je problém s plněním nádrže a ovladač signalizuje poruchu.

Zakázání nastavení poruchy Y8=0.

Parametr Y9 nastavuje zpoždění signalizace poruchu prázdné nádrže;

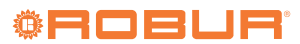

plovák 1, plovák plné nádrže, pokud nezměnil svůj stav během času Y9, znamená to, že je problém s plněním nádrže a ovladač signalizuje poruchu.

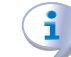

Zakázání nastavení poruchy Y9=0.

# 27 ELEKTRICKÉ ZAPOJENÍ V ELEKTRICKÉM ROZVADĚČI CHLADIČE AD

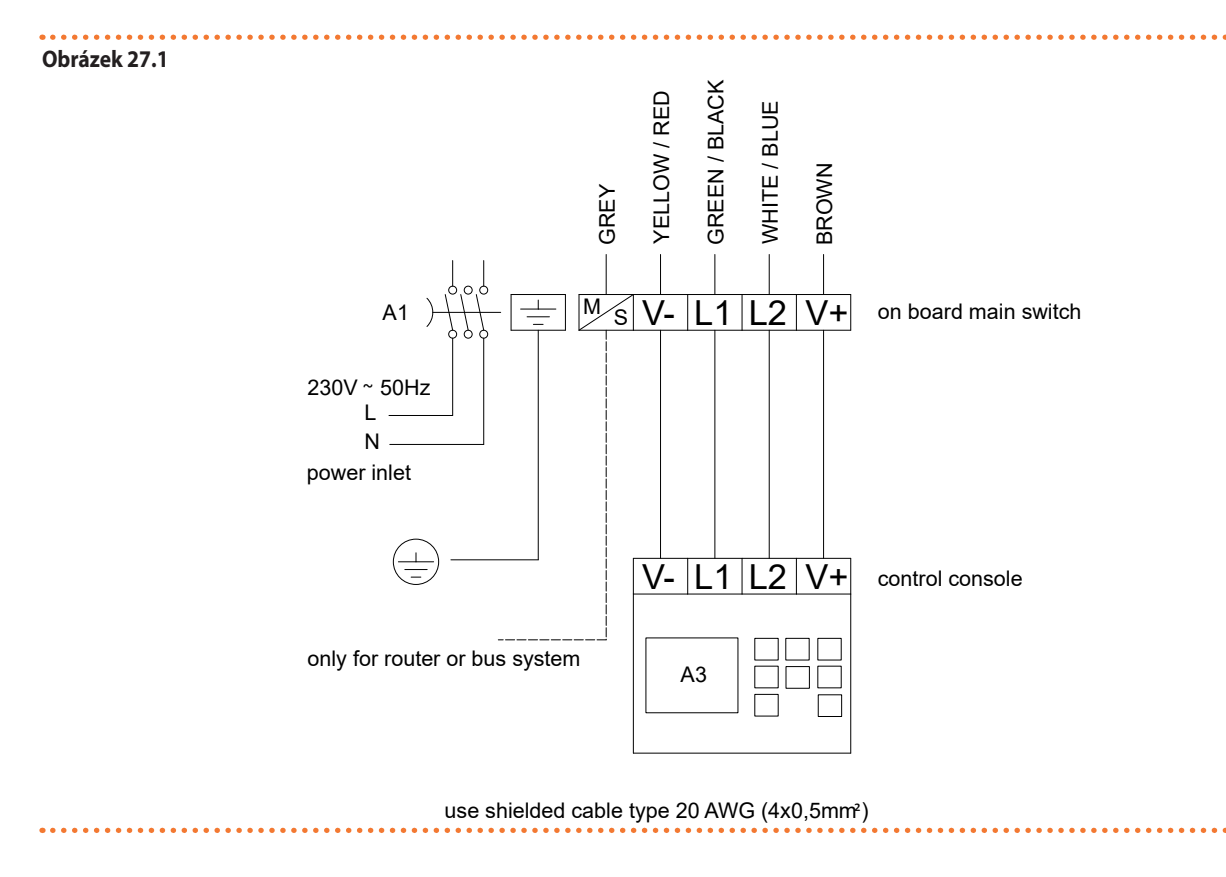

# Úkol firmy Robur

Robur se věnuje dynamickému pokroku ve výzkumu, vývoji a propagaci bezpečných, ekologických, energeticky účinných produktů, prostřednictvím závazku a péče svých zaměstnanců a partnerů.

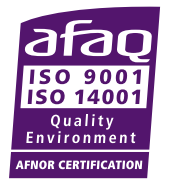

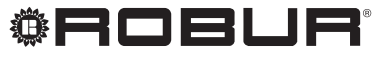

coscienza ecologica

Robur S.p.A. vyspělé technologie pro klimatické podmínky via Parigi 4/6 24040 Verdellino/Zingonia (BG) Italy +39 035 888111 - F +39 035 884165 www.robur.it robur@robur.it